# Roku Account

If you want with a view to adding channels for your Roku Streaming Stick, you'll want an accompanying Roku account. First, you need to create one. Secondly, you need to hyperlink your Roku device to the new account.

## **Creating a Roku Account**

Creating a Roku Account is simple. Just head to *Roku.com/link* on a laptop and fill in the registration form.

You'll need to go into your call and e-mail, pick out a password, affirm you're as a minimum 18years-vintage and conform to the terms of use and privateness coverage. You can handiest have one account in step with the electronic mail address. When you've finished the form, hit Continue. Warning: You would possibly see some web sites recommending that you need to use a VPN and create a U.S.-based Roku account. Common sense is you'll have access to a wider preference of channels. This isn't always recommended, as apps like Netflix (which now uses Google's DNS servers) received't work.

On the next display screen, you'll need to create a PIN number. The PIN number may be used to manipulate who could make purchases on the Roku Store and restrict who can add new channels. Again, click on Continue whilst you're geared up.

## Link Your Roku Streaming Stick to Your Roku Account

Return your attention to your TV display. Once the Guided Setup wizard is complete, the primary screen you notice will say Activate Your Roku. Make a note of the on-display code. It might be six digits long.

Now, again in your Roku account. Click Link a Device or navigate to my.Roku.Com/hyperlink. Enter the code and click Submit. You Roku Streaming Stick will now be connected for your account, and the on-display screen photograph will exchange to the Roku's Home screen.

## **Additional Setup Steps**

I recognize you're itching to get to the amusing stuff and begin including channels. But stick with me, there are a few other settings hidden away within the Roku menu which you must modify. And you'll have a miles greater exciting Roku experience if you do.

Using the Roku faraway, spotlight Settings and press OK. Let's go through a number of the most vital ones step-through-step.

• Display Type

Go to Settings > Display Type to pick out either 720p or 1080p excessive definition resolution. Obviously, 1080p will provide you with a clearer picture, however, it's no longer to be had on all televisions.

Make your choice and press OK to save it.

#### • Audio

Your Roku Streaming Stick supports Dolby Audio and DTS skip via HDMI.

You can choose which audio outputs to use inside the Settings > Audio menu. You can choose PCM-Stereo, Dolby D, Dolby D+, Dolby D DTS, or Dolby D+ DTS. For every set, Roku will display you a beneficial on-screen diagram explaining how to set up your audio system for maximum impact. If you're no longer certain which placing is right for you, pick out Auto Detect.

#### • Privacy

As with any piece of the era, there are some privateness implications you need to be privy to. On your Roku, you have privacy-based options. Both are linked to advertising and marketing. To begin, all people should go to Settings > Privacy > Advertising and mark the checkbox subsequent to Limit Ad Tracking.